## 環監上傳資料產生器說明

### 1. 簡述:

環監上傳資料產生器(trCEMSfix)模組主要的是依據環保署的規定將 Fix 或是 iFix 的資料定時匯出檔 案至指定的資料夾,然後再透過<CEMSNET – 環保署傳輸模組>將檔案上傳至-> 地方主管機關或 是環保署。關於<CEMSNET – 環保署傳輸模組>,請參考 CEMSNET – 環保署傳輸模組 2012 版 使用說明。

此模組可以透過歷史(Historical)或是即時(RealTime)模式·將歷史\即時資料取出然後匯出成檔案。

使用此模組前,必須依據環保署的傳輸輸出格式來設定 Format.ini 檔案,以及 iFix tag 清單的 source.ini 檔案。詳細說明請參考如下。

#### 2. 軟體需求:

- 支援 iFIX 6.0(含)以上版本
- 作業系統支援:
   Microsoft Windows 7 以後的版本
   Windows Server 2012 R2 以後的版本。
- .Net Framework : .Net Framework 4.0 以上
- 本軟體模組之智慧財產權屬本公司所擁有,軟體與內容皆受著作權法、國際著作權條約以及
   其它智慧財產權有關法律及條約保護。
- 非經本公司書面同意,乙方不得以任何形式或方法,將本軟體模組或其任何元件(包含內嵌 軟體與內容)進行出租、轉讓、複製、修改、解除單機授權使用限制或超出授權數量共用本 軟體;亦不得對本軟體或其任何元件進行分解、反編譯、反組譯或實施任何反向工程。
- 使用本軟體模組之功能如因客戶系統需求而修改、調整、安裝測試、故障排除或教學,則本 公司將需視需求內容予以報價。
- 有關軟體應用模組由本公司授權使用之,其授權使用內容以提供授權檔案為依據。

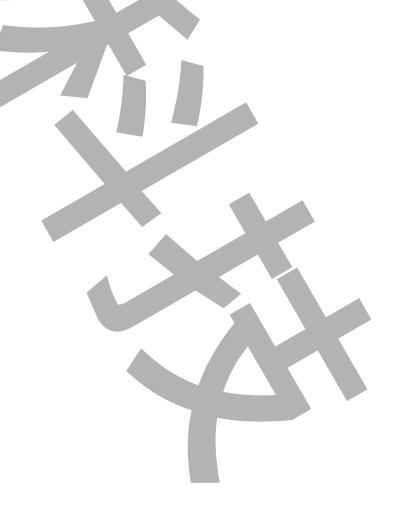

## 3. 安裝步驟:

安裝方式:

只要將 kvNetClass.dll、 Proficy.iFixToolkit.Adapter2.dlll、 trendtek.Library.dll、 hasp\_net\_windows.dll、 sntl\_adminapi\_net\_windows.dll、

sntl\_adminapi\_windows.dll、sntl\_adminapi\_windows\_x64.dll、trCEMSfix.exe、 Tendtek.lic 複製到同一個目錄下即可。

## 4. 操作步驟:

使用此模組前,必須先建立 Format.ini<傳輸輸出格式>,和<iFix tag 清單>的 source.ini 檔案。

## 4.1. 建立 Format.ini

此檔案須依據環保署提供的<監測紀錄之傳輸數據類別及傳輸格式>來手動建立。檔案格式為標準的 CSV 逗號分隔文字檔,請參考附件的範例檔案。

每一格式碼建立一行。每一行的欄位設定如下,

- 注意:(1) 欄位的總數量是雙數,欄位與欄位之間用逗點分開。
  - (2) 需保留最後一列空白(輸入完最後一組參數後, 請再多按一下 ENTER)

第1欄填入-> 格式碼,依據<傳輸識別資料的格式碼>依序填入。

| 格式   | 焉 數據類別      | 細分類       | 備註                     |
|------|-------------|-----------|------------------------|
| 100  | 傳輸識別資料      |           |                        |
| 210  | 監測數據        | 懸浮固體物     | 懸浮固體物數據 60 分鐘紀錄值       |
| 242  | 監測數據        | 氨氮        | 氨氮數據 60 分鐘紀錄值          |
| 0.40 | the rate of | 1 銀 あ ら 見 | 1 銀 融合 民和 唐 70 八 地區 加井 |

第2攔填入-> 字串長度,依據<監測數據紀錄值的格式馬長度>填入長度。

|          |      |    | and the second second se |               |    |
|----------|------|----|----------------------------------------------------------------------------------------------------|---------------|----|
| 欄位名稱     | 啟始位置 | 長度 | 單位                                                                                                    | 數值範圍          | 備註 |
| 格式碼      | 1    | 3  | (無)                                                                                                    | 210~259       |    |
| 单元或放流口编号 | 4    | 6  | (無)                                                                                                    | D_/T          |    |
| 日期       | 10   | 7  | YYYMMDD                                                                                                    | (合理日期)        |    |
| 時間       | 17   | 4  | HHmm                                                                                                    | 0000~2355     |    |
| 紀錄值      | 21   | 10 | (無)                                                                                                    | ~ 99999999.99 |    |
| 資料辨識碼    | 31   | 2  | (無)                                                                                                    | 詳欄位說明         |    |

第3 攔填入-> 取樣模式。輸入格式> mode-n

代

格式碼為 100 時,此攔位不用填。

Mode:的有效字元有 SAMPLE · AVERAGE · HIGH · LOW · 依據 < 數據類別的備註 > 填入取樣模式 · 如果取樣模式不是正確有效字元 · 模組將會以 SAMPLE 來取

N:表示只取出幾筆資料。如果 n 省略表示產出<時間長度>\<取樣間隔>全部的資料。

範例:假設<時間長度>=1小時,<取樣間隔>=300秒 取樣模式=sample,產出這1小時內的12筆資料 取樣模式=sample-1,產出這1小時內的第1筆資料

| 格式碼 | 數據類別   | 細分類    | 備註                   |
|-----|--------|--------|----------------------|
| 100 | 傳輸識別資料 |        |                      |
| 210 | 監測數據   | 懸浮固體物  | 懸浮固體物數據 60 分鐘紀錄值     |
| 242 | 監測數據   | 氨氨     | 氨氮數據 60 分鐘紀錄值        |
| 243 | 監測數據   | 化學需氧量  | 化學需氧量數據 60 分鐘紀錄值     |
| 244 | 監測數據   | 溶氧(保留) | <u> 溶</u> 氧數據紀錄值(保留) |
| 246 | 監測數據   | 氫離子濃度  | 氫離子濃度指數 5 分鐘數據紀錄值    |
|     |        | 指數     |                      |

第4 攔填入-> 取樣間隔,單位是秒數。依據<數據類別的備註>填入取樣間隔。格式碼為100 時,此攔位不用填。

注意:當採用歷史模式情況下

- ✓ 如果執行參數/DTDU:x(資料時間長度) = 此取樣間隔時間時-> 會產生一筆,資
   料查詢開始日期 = /DTSTR 指定的時間減去/DTDU(資料的時間長度)的時間。
- ✓ 如果執行參數/DTDU:x(資料時間長度) > 此取樣間隔時間時-> 會產生多筆資料。第一筆資料的時間戳記是/DTSTR 指定的時間。資料查詢開始日期 =
   /DTSTR 指定的時間減去/DTDU(資料的時間長度)的時間。
- ✓ 如果執行參數/DTDU:x(資料時間長度) > 此取樣間隔時間時-> 而且第3 攔取樣 模式類似 HIGH-1,則只會產生一筆資料。
- 如果執行參數/DTDU:x(資料時間長度) < 此取樣間隔時間時-> 會產生一筆。
   /DTDU(資料的時間長度)將等於此取樣間隔時間。資料查詢開始日期 = 由程式
   透過<此取樣間隔時間>找出前一個可以被<此取樣間隔時間>整除的時間。

| 格式碼 | 數據類別   | 細分類    | 備註                |
|-----|--------|--------|-------------------|
| 100 | 傳輸識別資料 |        |                   |
| 210 | 監測數據   | 懸浮固體物  | 懸浮固體物數據 60 分鐘紀錄值  |
| 242 | 監測數據   | 氨氮     | 氨氮數據 60 分鐘紀錄值     |
| 243 | 監測數據   | 化學需氧量  | 化學需氧量數據 60 分鐘紀錄值  |
| 244 | 監測數據   | 溶氧(保留) | 溶氧數據紀錄值(保留)       |
| 246 | 監測數據   | 氫離子濃度  | 氫離子濃度指數 5 分鐘數據紀錄值 |
|     |        | 指數     |                   |

第5攔以後的單數攔位填入-> 依據<監測數據紀錄值的數值範圍>填入·例如

- ✓ 單元或放流口編號-> 填入固定的字串 · 例如 D20 ·
- ✓ 日期時間-> 第一碼必須@,然後接著日期的代碼。y-年,M-月,d-日, H-時,m-分,s-秒。注意大小之分,例如@yyyMMdd,@HHmm。
- ✓ 紀錄值-> 固定填入\$·表示填入 tag 的監測數據。
- ✓ 資料辦識碼> 你可以填入固定的字串,或是填入#,它會依據參數執行
   參數/IDDATA:x 自動填入,預設值是 10。

| 欄位名稱                                       | 啟始位置                             | 長度                           | 單位                                         | 數值範圍                                                           | 備註 |
|--------------------------------------------|----------------------------------|------------------------------|--------------------------------------------|----------------------------------------------------------------|----|
| 格式碼                                        | 1                                | 3                            | (無)                                        | 210~259                                                        |    |
| 单元或放流口编号                                   | 4                                | 6                            | (無)                                        | D_/T                                                           |    |
| 日期                                         | 10                               | 7                            | YYYMMDD                                    | (合理日期)                                                         |    |
| 時間                                         | 17                               | 4                            | HHmm                                       | 0000~2355                                                      |    |
| 紀錄值                                        | 21                               | 10                           | (無)                                        | ~ 99999999.99                                                  |    |
| 資料辨識碼                                      | 31                               | 2                            | (無)                                        | 詳欄位說明                                                          |    |
|                                            |                                  |                              |                                            |                                                                |    |
| 欄位名稱                                       | 啟始位置                             | 長度                           | 單位                                         | 數值範圍                                                           | 備註 |
| 欄位名稱<br>格式碼                                | 啟始位置<br>1                        | 長度<br>3                      | 單位<br>(無)                                  | 數值範圍<br>210~259                                                | 備註 |
| 欄位名稱<br>格式碼<br>單元或放流口編號                    | 啟始位置<br>1<br>4                   | 長度<br>3<br>6                 | 單位<br>(無)<br>(無)                           |                                                                | 備註 |
| 欄位名稱<br>格式碼<br>單元或放流口編號<br>日期              | 啟始位置<br>1<br>4<br>10             | 長度<br>3<br>6<br>7            | 單位<br>(無)<br>(無)<br>YYYMMDD                | 教値範圍<br>210~259<br>D_/T<br>(合理日期)                              | 備註 |
| 欄位名稱<br>格式碼<br>單元或放流口編號<br>日期<br>時間        | 啟始位置<br>1<br>4<br>10<br>17       | 長度<br>3<br>6<br>7<br>4       | 單位<br>(無)<br>(無)<br>YYYMMDD<br>HHmm        | 教値範圍<br>210~259<br>D_/T<br>(合理日期)<br>0000~2355                 | 備註 |
| 欄位名稱<br>格式碼<br>單元或放流口編號<br>日期<br>時間<br>紀錄值 | 啟始位置<br>1<br>4<br>10<br>17<br>21 | 長度<br>3<br>6<br>7<br>4<br>10 | 單位<br>(無)<br>(無)<br>YYYMMDD<br>HHmm<br>(無) | 数値範圍<br>210~259<br>D_/T<br>(合理日期)<br>0000~2355<br>~ 9999999.99 | 備註 |

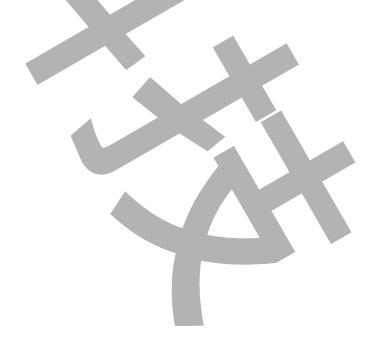

| ł |          |      |    |         |               |    |
|---|----------|------|----|---------|---------------|----|
|   | 欄位名稱     | 啟始位置 | 長度 | 單位      | 數值範圍          | 備註 |
|   | 格式碼      | 1    | 3  | (無)     | 210~259       |    |
|   | 單元或放流口編號 | 4    | 6  | (無)     | D_/T          |    |
|   | 日期       | 10   | 7  | YYYMMDD | (合理日期)        |    |
|   | 時間       | 17   | 4  | HHmm    | 0000~2355     |    |
|   | 紀錄值      | 21   | 10 | (無)     | ~ 99999999.99 |    |
|   | 資料辨識碼    | 31   | 2  | (無)     | 詳欄位說明         |    |

第6攔填入-> 依據<監測數據紀錄值的長度>填入各格式碼的長度。

Format.ini 的範例:

| 格   | Ę | 取樣模     | 取   | 單元編號     | 長 | 日期       | 長 | 時間    | 長 | 紀  | 長  | 資  | 長 |
|-----|---|---------|-----|----------|---|----------|---|-------|---|----|----|----|---|
| 式   | 度 | 式       | 樣   |          | 度 |          | 度 |       | 度 | 錄  | 度  | 料  | 度 |
| 碼   |   | 6       | 間   |          |   |          |   |       |   | 值  |    | 識  |   |
|     |   |         | 隔   |          |   |          |   |       |   |    |    | 別  |   |
|     |   |         | (s) |          |   |          |   |       |   |    |    | 碼  |   |
| 100 | 3 |         |     | P4606345 | 8 | WAR      | 3 |       |   |    |    |    |   |
| 210 | 3 | sample  | 300 | D1T1-1   | 6 | @YYYMMDD | 7 | @HHmm | 4 | \$ | 10 | 10 | 2 |
| 330 | 3 | average | 300 | D2T1-1   | 6 | @YYYMMDD | 7 | @HHmm | 4 | \$ | 10 | #  | 2 |

注意:

 如果一個格式碼要套用到多個<單元><放流口>編號情況下,請在格式碼輸入3個數字以上, 第4個以後的數字做為不同<放流口>編號辨識用,然後在 source.ini 也以此超過3個數字的 格式碼對應實際測點的 tagname。長度還是設定3。

範例:

Format.ini

| гоппа | L.II II |        |     |         |   |         |   |      |   |    |   |   |   |
|-------|---------|--------|-----|---------|---|---------|---|------|---|----|---|---|---|
| 格式碼   | 長       | 取樣模    | 取   | 單元編號    | 長 | 日期      | 辰 | 時間   | 辰 | 紀  | 長 | 資 | 匝 |
|       | 度       | 式      | 樣   |         | 度 |         | 度 |      | 度 | 錄  | 度 | 料 | 度 |
|       |         |        | 間   |         |   |         |   |      |   | 值  |   | 識 |   |
|       |         |        | 隔   |         |   |         |   |      |   |    |   | 別 |   |
|       |         |        | (s) |         |   |         |   |      |   |    |   | 碼 |   |
| 100   | 3       |        |     | P460634 | 8 | WAR     | 3 |      |   |    |   |   |   |
|       |         |        |     | 5       |   |         |   |      |   |    |   |   |   |
| 22400 | 3       | sample | 30  | D1T1-1  | 6 | @YYYMMD | 7 | @HHm | 4 | \$ | 1 | 1 | 2 |
| 1     |         |        | 0   |         |   | D       |   | m    |   |    | 0 | 0 |   |
| 22400 | 3       | averag | 30  | D1T1-2  | 6 | @YYYMMD | 7 | @HHm | 4 | \$ | 1 | # | 2 |
| 2     |         | е      | 0   |         |   | D       |   | m    |   |    | 0 |   |   |

source.ini

| tag           | 格式碼    | 替代字串 |
|---------------|--------|------|
| FIX.AI1.F_CV  | 224001 |      |
| S2.water.F_CV | 224002 | ???? |

#### 4.2. 建立 Source.ini

此檔案須依據環保署提供的要求測點·將相對應的 Fix 或是 iFix 的 tagname 進行手動建立。檔案格式為標準的 CSV 逗號分隔文字檔·請參考附件的範例檔案。

報表最後輸出的排序是依照 Source.ini 的順序來排序,不是依照 format.ini 排序

每一 tag 建立一行。每一行的欄位設定如下,

注意:(1) 欄位與欄位之間用逗點分開。

(2) 需保留最後一列空白(輸入完最後一組參數後, 請再多按一下 ENTER)

第1欄填入-> 實際相對應測點的 tagname,需填入完整名稱 node.tag.field。

第2欄填入-> 格式碼。依據<傳輸識別資料的格式碼>,填入實際 tagname 相對應測點的格式碼。

| 格式碼  | 數據類別              | 細分類       | 備註                 |
|------|-------------------|-----------|--------------------|
| 100  | 傳輸識別資料            |           |                    |
| 210  | 監測數據              | 懸浮固體物     | 懸浮固體物數據 60 分鐘紀錄值   |
| 242  | 監測數據              | 氨氨        | 氨氮數據 60 分鐘紀錄值      |
| 2.42 | The real day date | 月 翻 赤 松 里 | 1 與西台見赴後 10 八 施行加什 |

第3欄填入-> 當 iFix 資料是???時的替代字串,空白表示忽略不要。

範例:

| tag           | 格式碼 | 替代字串 |
|---------------|-----|------|
| FIX.AI1.F_CV  | 210 |      |
| S2.water.F_CV | 240 | ???? |
| S4.heat.F_CV  | 330 | 789  |

#### 5. 測試成果

分為2種方式:

(一)、 視窗模式(手動操作列印)

請在你安裝的目錄下啟動 TrCEMSfix.exe 程式。

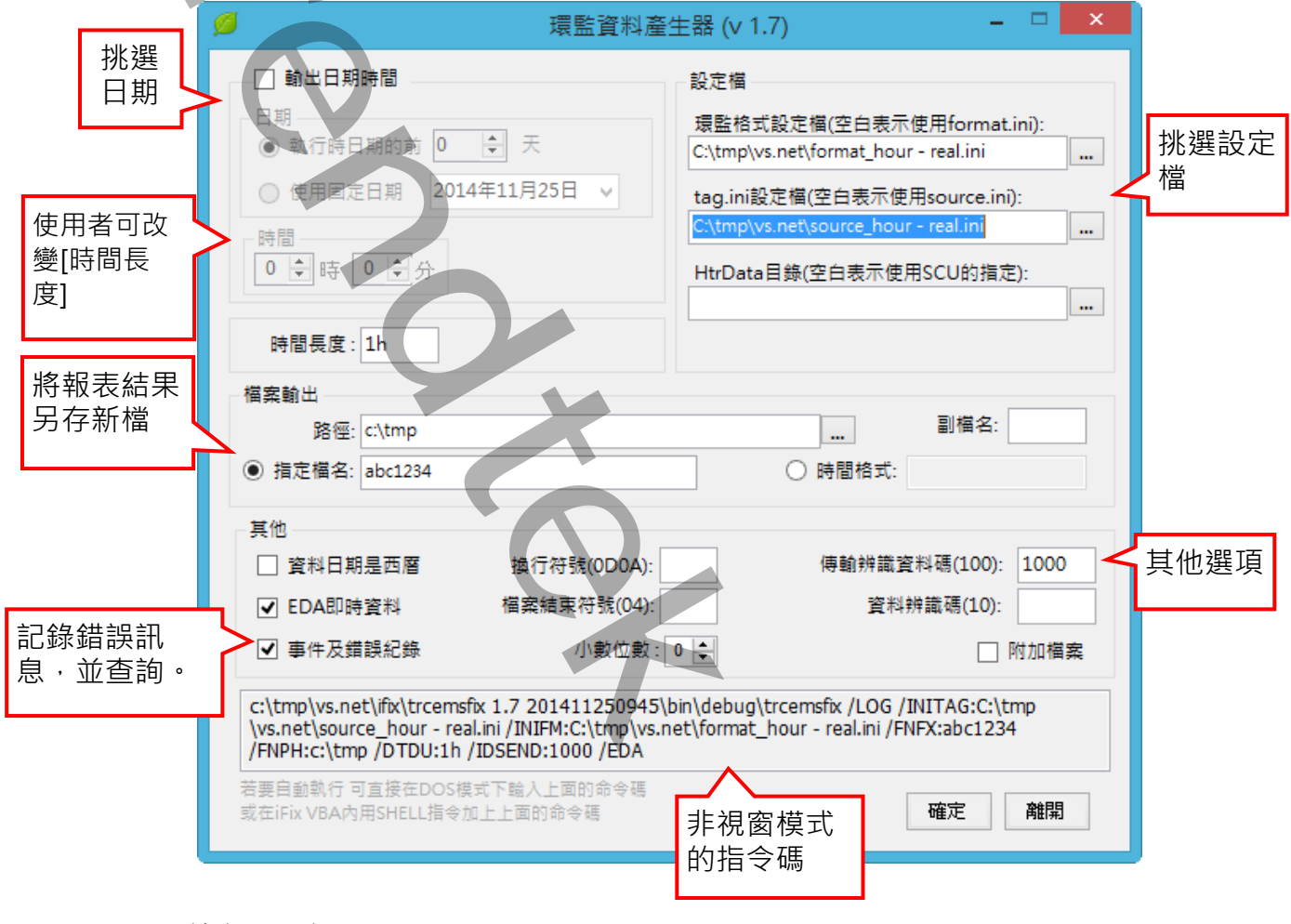

◆ 輸出日期時間:

挑選輸出資料的日期。

- 不勾選-> 表示由程式使用現在時間,且自動計算出 duration 倍數的整點時間。例如:呼叫時間為 09:58:10,/DTDU 為 5 分鐘,則計算出的時間為 09:55:00。 若採用歷史模式時,歷史資料實際開始時間為此指定的時間減去/DTDU:x(資料的時間長度)的時間,作為向 iFix 歷史資料庫提取資料的開時時間。因為歷史資料庫沒有現在時刻以後的資料。
- ◆ 環監格式設定檔:

挑選 4.1 所建立的環監格式設定檔。如果不填寫,則使用此模組目錄下的 Format.ini。

◆ tag.ini 設定檔:

挑選 4.2 所建立的 taq.ini 設定檔。如果不填寫,則使用此模組目錄下的 Source.ini。

◆ HtrData 目錄:

指定其他 HtrData 目錄。如果不填寫,則使用 SCU 設定檔指定的 HtrData 目錄。

◆ 時間長度:

取出資料的時間長度。僅適用歷史資料。如果不填寫,表示採用預設值 5 分鐘。 單位有 d(天)、h(時)、m(分)、s(秒),省略單位表示秒。 範例:/DTDU:30m,30 分鐘。

- ◆ 檔案輸出路徑: 指定檔案輸出路徑。如果不填寫,檔案輸出路徑=此模組目錄。
- ◆ 檔案輸出副檔名:
   指定檔案輸的副檔名。如果不填寫,副檔名=txt。
- ◆ 檔案輸出 指定檔名\時間格式:
   時間格式-> 環監資料輸出檔案名稱依照此輸入的時間格式。

果不填寫,表示使用預設 MMddHHmm 時間格式,注意大小之分。

y-年,M-月,d-日,H-時,m-分,s-秒。

指定檔名-> 環監資料輸出檔案名稱不採用上述時間格式,直接指定檔案名稱。

◆ 資料日期是西曆:

資料日期的日曆模式,不勾選表示採用預設值中曆。

◆ EDA 即時資料:

資料來源是來自歷史或是即時,不勾選表示資料來自歷史。若採用歷史模式,你必須設定 HTA 並執行 HTC.exe。

◆ 事件及錯誤紀錄:

勾選後,程式進行中會將錯誤寫入\*.log 檔案內,存放於此程式相同路徑下,以便查詢。

◆ 換行符號(0D0A):

填入 ACII 的字元碼,如果不填寫,表示採用預設值 0D0A (CrLf)。

♦ 檔案結束符號(04):

填入 ACII 的字元碼,如果不填寫,表示採用預設值 04。 如果填入 G,表示沒有檔案結束符號。 ◆ 小數位數:

iFix tag 數值的小數點位數,如果不填寫,是小數0位。

◆ 傳輸辨識資料碼(100):

<傳輸辨識資料碼>,如果不填寫,表示採用預設值100。

◆ 資料辨識碼(10)::

<資料辨識碼>,如果不填寫,表示採用預設值10。使用此功能時,在環監格式設定檔 Format.ini的<資料辦識碼>欄位必須設定#,此參數才會生效。 請參考4.1建立Format.ini的章節。

#### ◆ 附加檔案:

可以將產生的資料附加到已經存在的檔案內。

- 注意事項:
  - 相同檔名的檔案如果已經存在,則新的資料會附加到既有的檔案內,而且新資料的
     「傳輸辨識資料」不會附加到檔案內,也就是同一個檔案內不會出現兩筆相同的「傳
     輸辨識資料」。
  - 如果要附加的來源檔案不存在,則會建立一個新的檔案。
  - 要進行附加的動作時,要注意被附加的第一個檔案必須先執行產生完成,才能進行第
     2個要附加的動作,否則第一個檔案還在進行中,第2個檔案又開始進行,則檔案會 被鎖定而如法附加。

| 7-1 |   |
|-----|---|
|     |   |
|     |   |
| •   |   |
|     |   |
|     | 4 |
|     |   |

#### (二)、 在 DOS 下執行

在你安裝的目錄資料夾內有一個執行檔「TrCEMSfix.exe」,請在 DOS 視窗下操作,如下圖: 如果沒有任何結果產生,請加上/LOG 參數來記錄錯誤訊息,並查詢。

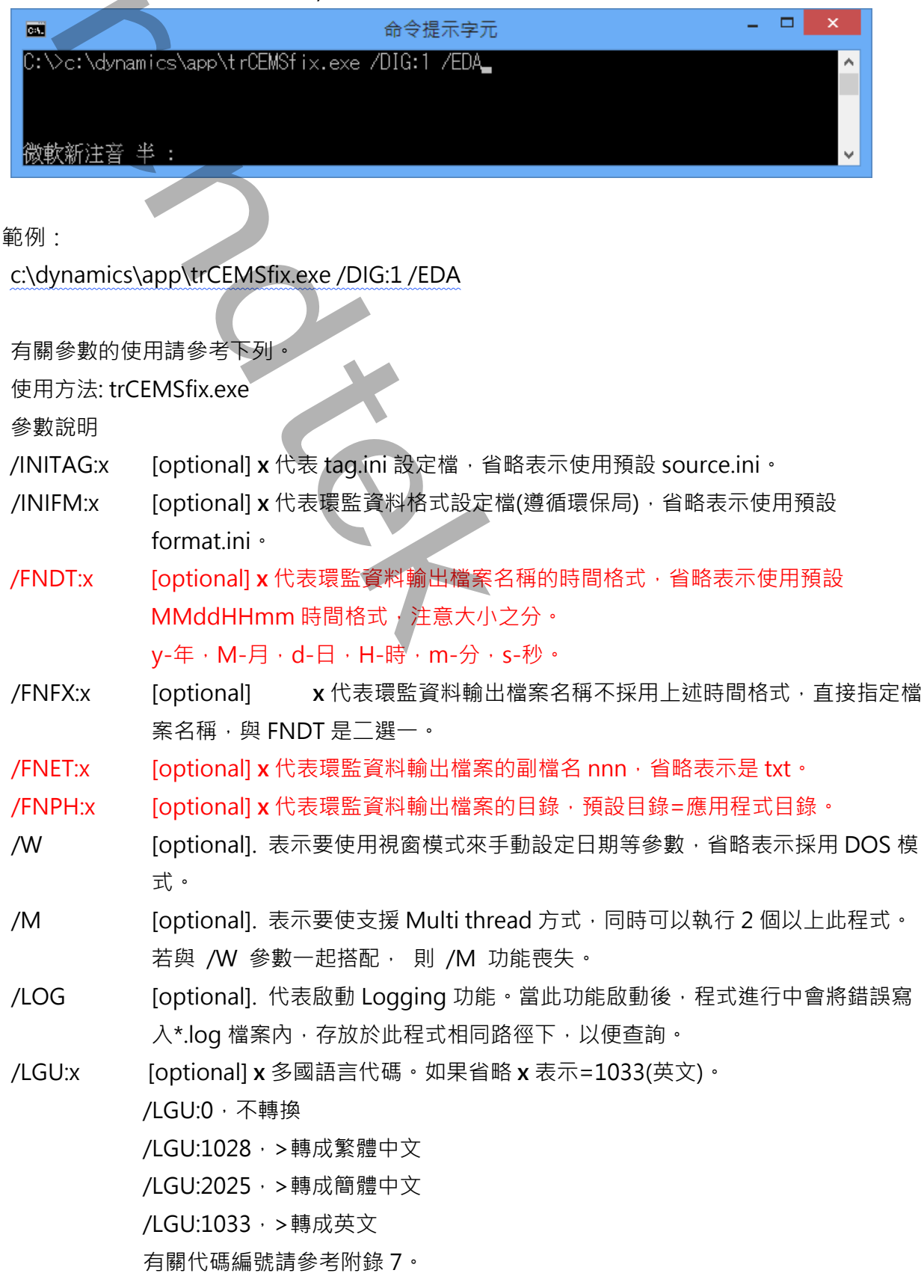

11/28

| /DIS | S:x     | [optional]. x 表示在視窗模式下想要抑制物件,使 User 不能操做某些功能。省略     |
|------|---------|-----------------------------------------------------|
|      |         | 表示不做抑制物件功能。組合的參數如下                                  |
|      |         | 1> 抑制 輸出日期時間                                        |
|      |         | 2> 抑制 設定檔                                           |
|      |         | 4> 抑制 時間長度                                          |
|      |         | 8> 抑制 檔案輸出                                          |
|      |         | 16> 抑制 其他                                           |
|      |         | 若要同時抑制 [時間長度]、[設定檔]·則輸入/D:6                         |
| /N   | ТВ      | [optional]. 不顯示在工作列(TaskBar)上。                      |
| /D   | TSTR:x  | [optional]. x 代表產出何時環監報表·格式為 MM/DD/YYYY hh:mm:ss。另一 |
|      |         | 種方式為 Bn-HH:mm 代表離今日 n 天前 · H 代表時 · m 代表時分。          |
|      |         | 例:/DTSTR:10/07/2002 10:30:00                        |
|      |         | 例:/DTSTR:B2 前天。                                     |
|      |         | 例:/DTSTR:B1-08:00 昨天8點。                             |
|      |         | * 省略·表示由程式自動計算出 duration 倍數的整點時間。例如:呼叫時間為           |
|      |         | 09:58:10 · /DTDU 為 5 分鐘 · 則計算出的時間為 09:55:00         |
|      |         | 若採用歷史模式時·歷史資料實際開始時間為此指定的時間減去                        |
|      |         | /DTDU:x(資料的時間長度)的時間·作為向 iFix 歷史資料庫提取資料的開            |
|      |         | 時時間。因為歷史資料庫沒有現在時刻以後的資料                              |
| /D   | TDU:x   | [optional]. x 表示取出資料的時間長度·預設是 5m。                   |
|      |         | 單位有 d(天)、h(時)、m(分)、s(秒)、省略單位表示秒。                    |
|      |         | 範例:/DTDU:30m·30分鐘。                                  |
| /D   | TWE     | [optional]. 資料日期的日曆模式·省略是中曆。                        |
| /LF  | =:x     | [optional]. x 表示<换行符號> · 預設是 0D0A ·                 |
| /LE  | E:x     | [optional]. x 表示<檔案結束符號>·預設是 04。如果填入 G·表示沒有檔案結      |
|      |         | 束符號。                                                |
| /IC  | DSEND:x | [optional]. x 表示<傳輸辨識資料碼>、預設是 100。報表檔案的第一筆前頭資       |
|      |         | 料。                                                  |
| /IC  | DATA:x  | [optional]. x 表示<資料辨識碼>·預設是10。使用此功能時、在環監格式設定        |
|      |         | 檔 Format.ini 的<資料辦識碼>欄位必須設定#.此參數才會生效。               |
|      |         | 請參考 4.1 建立 Format.ini 的章節。                          |
| /D   | IG:x    | [optional]. x 表示數值的小數點位數,預設是小數 0 位。                 |
| /H   | TR:x    | [optional]. x 表示要不使用 SCU 設定檔指定的 HtrData 目錄,而另外強迫指定  |
|      |         | 其他的 HtrData 目錄。                                     |
| /EI  | DA      | [optional]. 表示資料來源是來自歷史或是即時,省略表示來自歷史。若採用歷史          |
|      |         | 模式·你必須設定 HTA 並執行 HTC.exe。                           |
| /A   | PD      | [optional]. 可以將產生的資料附加到已經存在的檔案內。                    |
|      |         |                                                     |

注意事項:

相同檔名的檔案如果已經存在,則新的資料會附加到既有的檔案內,而且新資 料的「傳輸辨識資料」不會附加到檔案內,也就是同一個檔案內不會出現兩筆 相同的「傳輸辨識資料」。

如果要附加的來源檔案不存在,則會建立一個新的檔案。

要進行附加的動作時·要注意被附加的第一個檔案必須先執行產生完成·才能 進行第2個要附加的動作·否則第一個檔案還在進行中·第2個檔案又開始 進行·則檔案會被鎖定而如法附加。

## 6. 如何使用排程定期自動產生環監上傳檔案

## 分為2種方式:

方式1:請在 iFix 的 Schedule 建立一個 Continuous 的 Schedule,並在 VBA 內加入類似下列的 Script 來輸出檔案,此範例以每5分鐘執行一次。

| Add Timer Entry       | ?        | × |
|-----------------------|----------|---|
| Schedule Info         |          |   |
| Name: FixTimer3       |          |   |
| Description:          |          |   |
| Trigger Info          |          |   |
| One Shot              |          |   |
| Continuous            |          |   |
| Daily                 |          |   |
| O Monthly             |          |   |
| Action Info           |          |   |
| Operation: Run Wizard | VB Edito | r |
| OK Cancel Help        |          |   |

Call Shell("c:\dynamics\app\trCEMSfix.exe /EDA",vbHide) 此呼叫範例方式:

省略了/DTSTR:x 參數,由程式自動計算出 duration 倍數的整點時間。

省略了/DTDU:x 參數,採用預設 5 分鐘。

使用/EDA,表示取出 iFix realtime 的即時資料

方式 2: 建立一個\*.bat 的批次檔,內容為如下:

c:\dynamics\app\trCEMSfix.exe /EDA

然後利用 windows 的 [排定的工作]> 開始」功能表\程式集\附屬應用程式∖系統工具。建 立一個排定工作呼叫剛才建立的批次檔。

## 7. 如何讓操作者手動選擇日期匯出檔案

可以在 iFix 建立一個按鈕類似物件,並在 VBA 內直接呼叫此程式 trCEMSfix.exe,或是 trCEMSfix.exe,並加上 /W 參數即可,例如:

Call Shell("c:\dynamics\app\trCEMSfix.exe /W", vbNormalFocus)。之後出現下列就會出 現下面視窗。

| 📁 環監資料產                                                                                                    | 生器 (v 1.7)                                                                          |
|----------------------------------------------------------------------------------------------------|-------------------------------------------------------------------------------------|
| □ 輸出日期時間                                                                                                    | - 設定檔                                                                               |
| 日期                                                                                                    | 環監格式設定檔(空白表示使用format.ini):                                                          |
| 執行時日期的前     0     天                                                                                                    | C:\tmp\vs.net\format_hour - real.ini                                                |
| ○ 使用固定日期 2014年11月25日 ∨                                                                                                    | tag.ini設定檔(空白表示使用source.ini):                                                       |
| 時間                                                                                                    | C:\tmp\vs.net\source_hour - real.ini                                                |
| 0 € 時 0 € 分                                                                                                    | HtrData目錄(空白表示使用SCU的指定):                                                            |
| 時間長度: 1h                                                                                                    |                                                                                     |
| 檔案輸出                                                                                                    |                                                                                     |
| 路徑: c:\tmp                                                                                                    | 副檔名:                                                                                |
| ● 指定檔名: abc1234                                                                                                    | ○ 時間格式:                                                                             |
| 其他                                                                                                    |                                                                                     |
| □ 資料日期是西暦 換行符號(0D0A):                                                                                                    | 傳輸辨識資料碼(100): 1000                                                                  |
| ☑ EDA即時資料 檔案結束符號(04):                                                                                                    | 資料辨識碼(10):                                                                          |
| ☑ 事件及錯誤紀錄 小數位數:                                                                                                    | ● ◆ □ 附加檔案                                                                          |
| c:\tmp\vs.net\ifx\trcemsfx 1.7 201411250945\<br>\vs.net\source_hour - real.ini /INIFM:C:\tmp\vs.r<br>/FNPH:c:\tmp /DTDU:1h /IDSEND:1000 /EDA | bin\debug\trcemsfix /LOG /INITAG:C:\tmp<br>net\format_hour - real.ini /FNFX:abc1234 |
| 若要自動執行 可直接在DOS模式下輪入上面的命令碼<br>或在iFix VBA內用SHELL指令加上上面的命令碼                                                                                     | 確定離開                                                                                |
|                                                                                                    |                                                                                     |
|                                                                                                    |                                                                                     |

## 8. 注意事項:

◆ 使用在 FIX6.15、FIX7.0 環境:

需確定系統 path 參數有含 FIX32 的目錄名稱(例如:C:\FIX32),可以在 DOS 視窗下測試確認,輸入 Path。

| C:\WINDOWS\system32\cmd.exe                                                                                                    | l |
|----------------------------------------------------------------------------------------------------|---|
| Microsoft Windows XP [版本 5.1.2600]<br>(C) Copyright 1985-2001 Microsoft Corp.                                                                                                    | ] |
| C:\Documents and Settings\KevinLee>path<br>PATH=C:\WINDOWS\Intellution;C:\WINDOWS\system32;C:\WINDOWS;C:\WINDOWS\System32\W<br>bem;C:\Program Files\ATI Technologies\ATI Control Panel;C:\Program Files\Microso<br>ft SQL Server\80\Tools\BINN;C:\Dynamics;C:\Program Files\TechSmith\Camtasia Stud<br>io 2 |   |
| C:\Documents and Settings\KevinLee>                                                                                                    |   |

如果沒有包含,請依下列步驟設定:

1. 進入[開始\設定\控制台],雙擊系統圖示

| ☑ 控制台             |                     | _ 🗆 🔀    |
|-------------------|---------------------|----------|
| 檔案(F) 編輯(E) 檢視(V) | 我的最愛(A) 工具(I) 說明(H) |          |
| 🕲 l-ī - 🕑 - 🏂     | 🔎 捜尋 🌔 資料夾 🛄 - 🗙    |          |
| 網址① 🚱 控制台         |                     | 💙 ラ 移至   |
|                   |                     | <u>^</u> |
| 「 控制台             | 🔍 🛛 🦥 Y 😹 Y 🌆 🛚 😫 - | Ġ,       |
| 🚱 切換到類別目錄檢視       | 自動更新 系統管理工 使用者帳戶    | 協助工具選    |
|                   |                     | 頃        |
| 諸參問               | × 💽 🧐 😵             | ***      |
| 36 個物件            |                     | .:       |

2. 出現[系統內容]視窗後,挑選[進階]頁面,然後按下下方的[環境變數]按鈕

| 系統內容                                       | 3 |
|--------------------------------------------|---|
| 一般  網路識別   硬體   使用者設定檔 [ [ [ ] ] ]         |   |
|                                            |   |
| X能<br>[效能選項] 控制應用程式的記憶體使用,這會影響到您<br>的電腦速度。 |   |
|                                            |   |
| 環境戀數                                       |   |
| [環境變數] 告訴電腦某些類型資訊的位置。                      |   |
| 環境變數(E)                                    |   |
|                                            |   |

3. 出現[環境變數]視窗後,挑選 paht]並按下 [編輯] 按鈕來追加。

|   | 858##            | 250(U)                                         |
|---|------------------|------------------------------------------------|
|   | · 定贸<br>TEMP     | CiDecoments and Setting When yird 111 cool     |
| C | TMP              | C. Documents and Settings/kevinL1/Local        |
|   | 6                |                                                |
|   |                  | 新增(N) 編輯(E)                                    |
|   | 系統變數(3)          |                                                |
|   | 變數               | 值                                              |
|   | Os2LibPath.      | C.WINNT\system32\os2\dll;                      |
|   | Path<br>PATHE VT | CAFL 32;CAWINN TAIntellution;CAWIN             |
|   | PROCESSOR A      | X86                                            |
|   | PROCESSOR_ID.    | . 🗴 🖈 🖌 x86 Family 15 Model 2 Stepping 8, Genu |
|   |                  |                                                |
|   |                  | 新增(W) 編輯(L) 刪除(L)                              |
|   |                  |                                                |

◆ 因為微軟對於程式執行的安全控管越來越嚴謹,所以如果你將此程式安裝在別的磁碟機上,如
 D,則可能會發生找不到 GeFanuc.iFixToolkit.Adapter.dll、kvNetClass.dll 但是你發現在安裝的目錄中的確有此 DLL 檔案,原因是這些 DLL 檔案在你的電腦預設限制是不能使用執行的,解決方法:

按一下 [開始]、指向 [設定],然後按一下 [控制台]。按兩下 [系統管理工具]。在 [系統管理 工具] 視窗中,按兩下 [Microsoft .NET Framework 精靈]。

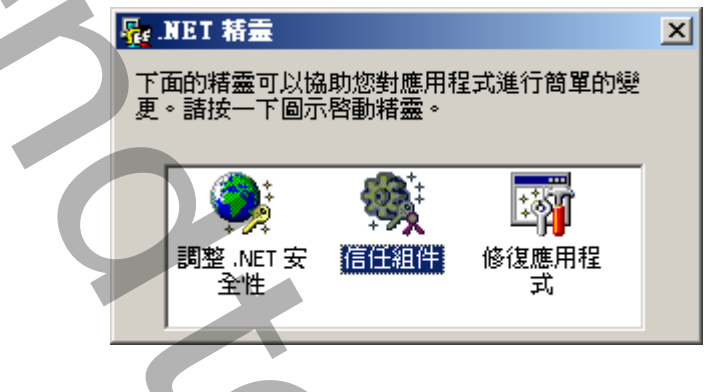

然後點選[信任組件],在[信任組件]視窗中選擇[對這部電腦進行變更]並按下-步,然後再選取 某 DLL、exe 檔案。

之後你必須給予適當的信任.便完成。記得有可能在此目錄中所有 DLL、exe 檔案都要做相同 動作

| 信任組件 ★ ★ 第二日の日本の目前には、 第二日の日本の目前には、 第二日の日本の目前には、 第二日の日本の目前には、 第二日の日本の目前には、 第二日の日本の目前には、 第二日の日本の目前には、 第二日の日本の目前には、 第二日の日本の目前には、 第二日の日本の目前には、 第二日の日本の目前には、 第二日の日本の目前には、 第二日の日本の目前には、 第二日の日本の目前には、 第二日の日本の日本の目前には、 第二日の日本の日本の目前には、 第二日の日本の日本の日本の目前には、 第二日の日本の日本の日本の日本の日本の日本の日本の日本の日本の日本の日本の日本の日本 |                                                                                                    |  |
|----------------------------------------------------------------------------------------------------|----------------------------------------------------------------------------------------------------|--|
| 田満動軸來増加組件的最低信任層級・<br>田満動軸來増加組件的最低信任層級・這個組件在執行時至少會取得<br>這個信任層級。請記住,組件有可能依據其他安全設定得到較高信任。                                                                                                    | 信任組件                                                                                                    |  |
| 諸霊た許您對這個組件設定最低的信任層級。這個組件在執行時至少會取得這個信任層級。請記住,組件有可能依據其他安全設定得到較高信任。          對這個組件選擇最低信任層級         完全信任         「」」         未執行安全性檢查而且程式可以存取和使用您電腦上的所有資源。除非您確定不會有任何具有潛在危害或可能有錯誤的程式可以從選取的區域執行,否則請避免這種設定。         無                                                                               | 選擇組件的最低信任層級<br>使用滑動軸來增加組件的最低信任層級。                                                                                                    |  |
| < 上一步(B) 下一步(N) > 取消 前明                                                                                                    | <ul> <li>精靈允許您對這個組件設定最低的信任層級。這個組件在執行時至少會取得這個信任層級。請記住,組件有可能依據其他安全設定得到較高信任。</li> <li>對這個組件選擇最低信任層級</li> <li>完全信任         <ul> <li>未執行安全性檢查而且程式可以存取和使用您電腦上的所有資源。除非您確定不會有任何具有潛在危害或可能有錯誤的程式可以從選取的區域執行,否則諸避免這種設定。</li> </ul> </li> <li>無</li> </ul> |  |
|                                                                                                    |                                                                                                    |  |

# 9. 附錄:

| 文化特性名稱   | 文化特性識別項 | 語言 - 國家/地區                 |
|----------|---------|----------------------------|
| "" (空字串) | 0x007F  | 不變文化特性 (Invariant Culture) |
| af       | 0x0036  | 南非荷蘭文                      |
| af-ZA    | 0x0436  | 南非荷蘭文 - 南非                 |
| sq       | 0x001C  | 阿爾巴尼亞文                     |
| sq-AL    | 0x041C  | 阿爾巴尼亞文 - 阿爾巴尼亞             |
| ar       | 0x0001  | 阿拉伯文                       |
| ar-DZ    | 0x1401  | 阿拉伯文 - 阿爾及利亞               |
| ar-BH    | 0x3C01  | 阿拉伯文 - 巴林                  |
| ar-EG    | 0x0C01  | 阿拉伯文 - 埃及                  |
| ar-IQ    | 0x0801  | 阿拉伯文 - 伊拉克                 |
| ar-JO    | 0x2C01  | 阿拉伯文 - 約旦                  |
| ar-KW    | 0x3401  | 阿拉伯文 - 科威特                 |
| ar-LB    | 0x3001  | 阿拉伯文 - 黎巴嫩                 |
| ar-LY    | 0x1001  | 阿拉伯文 - 利比亞                 |
| ar-MA    | 0x1801  | 阿拉伯文 - 摩洛哥                 |
| ar-OM    | 0x2001  | 阿拉伯文 - 阿曼                  |
| ar-QA    | 0x4001  | 阿拉伯文 - 卡達                  |
| ar-SA    | 0x0401  | 阿拉伯文 - 沙烏地阿拉伯              |
| ar-SY    | 0x2801  | 阿拉伯文 - 敘利亞                 |
| ar-TN    | 0x1C01  | 阿拉伯文 - 突尼西亞                |
| ar-AE    | 0x3801  | 阿拉伯文 - 阿拉伯聯合大公國            |
| ar-YE    | 0x2401  | 阿拉伯文 - 葉門                  |

| hy         | 0x002B | 亞美尼亞文             |
|------------|--------|-------------------|
| hy-AM      | 0x042B | 亞美尼亞文 - 亞美尼亞      |
| az         | 0x002C | 阿澤里文              |
| az-AZ-Cyrl | 0x082C | 阿澤里文 (斯拉夫) - 亞塞拜然 |
| az-AZ-Latn | 0x042C | 阿澤里文 (拉丁) - 亞塞拜然  |
| eu         | 0x002D | 巴斯克文              |
| eu-ES      | 0x042D | 巴斯克文 - 巴斯克        |
| be         | 0x0023 | 白俄羅斯文             |
| be-BY      | 0x0423 | 白俄羅斯文 - 白俄羅斯      |
| bg         | 0x0002 | 保加利亞文             |
| bg-BG      | 0x0402 | 保加利亞文 - 保加利亞      |
| са         | 0x0003 | 卡達隆尼亞文            |
| ca-ES      | 0x0403 | 卡達隆尼亞文 - 西屬卡達隆尼亞  |
| zh-HK      | 0x0C04 | 中文 - 香港特別行政區      |
| zh-MO      | 0x1404 | 中文 - 澳門特別行政區      |
| zh-CN      | 0x0804 | 中文 - 中國           |
| zh-CHS     | 0x0004 | 中文 (簡體)           |
| zh-SG      | 0x1004 | 中文 - 新加坡          |
| zh-TW      | 0x0404 | 中文 - 台灣           |
| zh-CHT     | 0x7C04 | 中文 (繁體)           |
| hr         | 0x001A | 克羅埃西亞文            |
| hr-HR      | 0x041A | 克羅埃西亞文 - 克羅埃西亞    |
| CS         | 0x0005 | 捷克文               |
| cs-CZ      | 0x0405 | 捷克文 - 捷克共和國       |
|            |        |                   |

| da     | 0x0006 | 丹麥文          |
|--------|--------|--------------|
| da-DK  | 0x0406 | 丹麥文 - 丹麥     |
| div    | 0x0065 | 迪維西文         |
| div-MV | 0x0465 | 迪維西文 - 馬爾地夫  |
| nl     | 0x0013 | 荷蘭文          |
| nl-BE  | 0x0813 | 荷蘭文 - 比利時    |
| nl-NL  | 0x0413 | 荷蘭文 - 荷蘭     |
| en     | 0x0009 | 英文           |
| en-AU  | 0x0C09 | 英文 - 澳大利亞    |
| en-BZ  | 0x2809 | 英文 - 貝里斯     |
| en-CA  | 0x1009 | 英文 - 加拿大     |
| en-CB  | 0x2409 | 英文 - 加勒比海    |
| en-IE  | 0x1809 | 英文 - 愛爾蘭     |
| en-JM  | 0x2009 | 英文 - 牙買加     |
| en-NZ  | 0x1409 | 英文 - 紐西蘭     |
| en-PH  | 0x3409 | 英文 - 菲律賓     |
| en-ZA  | 0x1C09 | 英文 - 南非      |
| en-TT  | 0x2C09 | 英文 - 千里達及托巴哥 |
| en-GB  | 0x0809 | 英文 - 英國      |
| en-US  | 0x0409 | 英文 - 美國      |
| en-ZW  | 0x3009 | 英文 - 辛巴威     |
| et     | 0x0025 | 愛沙尼亞文        |
| et-EE  | 0x0425 | 愛沙尼亞文 - 愛沙尼亞 |
| fo     | 0x0038 | 法羅文          |
|        |        | 21/22        |

| fo-FO | 0x0438 | 法羅文 - 法羅群島     |
|-------|--------|----------------|
| fa    | 0x0029 | 波斯文            |
| fa-IR | 0x0429 | 波斯文 - 伊朗       |
| fi    | 0х000В | 芬蘭文            |
| fi-Fl | 0x040B | 芬蘭文 - 芬蘭       |
| fr    | 0x000C | 法文             |
| fr-BE | 0x080C | 法文 - 比利時       |
| fr-CA | 0x0C0C | 法文 - 加拿大       |
| fr-FR | 0x040C | 法文 - 法國        |
| fr-LU | 0x140C | 法文 - 盧森堡       |
| fr-MC | 0x180C | 法文 - 摩納哥       |
| fr-CH | 0x100C | 法文 - 瑞士        |
| gl    | 0x0056 | 加里斯亞文          |
| gl-ES | 0x0456 | 加里斯亞文 - 西屬加里斯亞 |
| ka    | 0x0037 | 喬治亞文           |
| ka-GE | 0x0437 | 喬治亞文 - 喬治亞     |
| de    | 0x0007 | 德文             |
| de-AT | 0x0C07 | 德文 - 奧地利       |
| de-DE | 0x0407 | 德文 - 德國        |
| de-LI | 0x1407 | 德文 - 列支敦斯登     |
| de-LU | 0x1007 | 德文 - 盧森堡       |
| de-CH | 0x0807 | 德文 - 瑞士        |
| el    | 0x0008 | 希臘文            |
| el-GR | 0x0408 | 希臘文 - 希臘       |
|       |        | 22.20          |

| gu     | 0x0047 | 古吉拉特文      |
|--------|--------|------------|
| gu-IN  | 0x0447 | 古吉拉特文 - 印度 |
| he     | 0x000D | 希伯來文       |
| he-IL  | 0x040D | 希伯來文 - 以色列 |
| hi     | 0x0039 | 印度文        |
| hi-IN  | 0x0439 | 印度文 - 印度   |
| hu     | 0x000E | 匈牙利文       |
| hu-HU  | 0x040E | 匈牙利文 - 匈牙利 |
| is     | 0x000F | 冰島文        |
| is-IS  | 0x040F | 冰島文 - 冰島   |
| id     | 0x0021 | 印尼文        |
| id-ID  | 0x0421 | 印尼文 - 印尼   |
| it     | 0x0010 | 義大利文       |
| it-IT  | 0x0410 | 義大利文 - 義大利 |
| it-CH  | 0x0810 | 義大利文 - 瑞士  |
| ja     | 0x0011 | 日文         |
| ja-JP  | 0x0411 | 日文 - 日本    |
| kn     | 0x004B | 坎那達文       |
| kn-IN  | 0x044B | 坎那達文 - 印度  |
| kk     | 0x003F | 哈薩克文       |
| kk-KZ  | 0x043F | 哈薩克文 - 哈薩克 |
| kok    | 0x0057 | 貢根文        |
| kok-IN | 0x0457 | 貢根文 - 印度   |
| ko     | 0x0012 | 韓文         |
|        |        |            |

| ko-KR | 0x0412 | 韓文 - 韓國         |
|-------|--------|-----------------|
| ky    | 0x0040 | 吉爾吉斯文           |
| ky-KG | 0x0440 | 吉爾吉斯文 - 吉爾吉斯    |
| lv    | 0x0026 | 拉脫維亞文           |
| lv-LV | 0x0426 | 拉脫維亞文 - 拉脫維亞    |
| lt    | 0x0027 | 立陶宛文            |
| lt-LT | 0x0427 | 立陶宛文 - 立陶宛      |
| mk    | 0x002F | 馬其頓文            |
| mk-MK | 0x042F | 馬其頓文 - 馬其頓共和國   |
| ms    | 0x003E | 馬來文             |
| ms-BN | 0x083E | 馬來文 - 汶萊        |
| ms-MY | 0x043E | 馬來文 - 馬來西亞      |
| mr    | 0x004E | 馬拉提文            |
| mr-IN | 0x044E | 馬拉提文 - 印度       |
| mn    | 0x0050 | 蒙古文             |
| mn-MN | 0x0450 | 蒙古文 - 蒙古        |
| 否     | 0x0014 | 挪威文             |
| nb-NO | 0x0414 | 挪威文 (巴克摩) - 挪威  |
| nn-NO | 0x0814 | 挪威文 (耐諾斯克) - 挪威 |
| pl    | 0x0015 | 波蘭文             |
| pl-PL | 0x0415 | 波蘭文 - 波蘭        |
| pt    | 0x0016 | 葡萄牙文            |
| pt-BR | 0x0416 | 葡萄牙文 - 巴西       |
| pt-PT | 0x0816 | 葡萄牙文 - 葡萄牙      |
|       |        | 24/22           |

| ра         | 0x0046 | 旁遮普語               |
|------------|--------|--------------------|
| pa-IN      | 0x0446 | 旁遮普語 - 印度          |
| ro         | 0x0018 | 羅馬尼亞文              |
| ro-RO      | 0x0418 | 羅馬尼亞文 - 羅馬尼亞       |
| ru         | 0x0019 | 俄文                 |
| ru-RU      | 0x0419 | 俄文 - 俄羅斯           |
| sa         | 0x004F | 梵文                 |
| sa-IN      | 0x044F | 梵文 - 印度            |
| sr-SP-Cyrl | 0x0C1A | 塞爾維亞文 (斯拉夫) - 塞爾維亞 |
| sr-SP-Latn | 0x081A | 塞爾維亞文 (拉丁) - 塞爾維亞  |
| sk         | 0x001B | 斯洛伐克文              |
| sk-SK      | 0x041B | 斯洛伐克文 - 斯洛伐克       |
| sl         | 0x0024 | 斯洛維尼亞文             |
| sl-Sl      | 0x0424 | 斯洛維尼亞文 - 斯洛維尼亞     |
| es         | 0x000A | 西班牙文               |
| es-AR      | 0x2C0A | 西班牙文 - 阿根廷         |
| es-BO      | 0x400A | 西班牙文 - 玻利維亞        |
| es-CL      | 0x340A | 西班牙文 - 智利          |
| es-CO      | 0x240A | 西班牙文 - 哥倫比亞        |
| es-CR      | 0x140A | 西班牙文 - 哥斯大黎加       |
| es-DO      | 0x1C0A | 西班牙文 - 多明尼加        |
| es-EC      | 0x300A | 西班牙文 - 厄瓜多         |
| es-SV      | 0x440A | 西班牙文 - 薩爾瓦多        |
| es-GT      | 0x100A | 西班牙文 - 瓜地馬拉        |
|            |        |                    |

| es-HN  | 0x480A | 西班牙文 - 宏都拉斯 |
|--------|--------|-------------|
| es-MX  | 0x080A | 西班牙文 - 墨西哥  |
| es-NI  | 0x4C0A | 西班牙文 - 尼加拉瓜 |
| es-PA  | 0x180A | 西班牙文 - 巴拿馬  |
| es-PY  | 0x3C0A | 西班牙文 - 巴拉圭  |
| es-PE  | 0x280A | 西班牙文 - 祕魯   |
| es-PR  | 0x500A | 西班牙文 - 波多黎各 |
| es-ES  | 0x0C0A | 西班牙文 - 西班牙  |
| es-UY  | 0x380A | 西班牙文 - 烏拉圭  |
| es-VE  | 0x200A | 西班牙文 - 委內瑞拉 |
| SW     | 0x0041 | 史瓦西里文       |
| sw-KE  | 0x0441 | 史瓦西里文 - 肯亞  |
| SV     | 0x001D | 瑞典文         |
| sv-Fl  | 0x081D | 瑞典文 - 芬蘭    |
| sv-SE  | 0x041D | 瑞典文 - 瑞典    |
| syr    | 0x005A | 敘利亞文        |
| syr-SY | 0x045A | 敘利亞文 - 敘利亞  |
| ta     | 0x0049 | 坦米爾文        |
| ta-IN  | 0x0449 | 坦米爾文 - 印度   |
| tt     | 0x0044 | 韃靼文         |
| tt-RU  | 0x0444 | 韃靼文 - 俄羅斯   |
| te     | 0x004A | 特拉古文        |
| te-IN  | 0x044A | 特拉古文 - 印度   |
| th     | 0x001E | 泰文          |
| 26/28  |        |             |

| th-TH      | 0x041E | 泰文 - 泰國            |
|------------|--------|--------------------|
| tr         | 0x001F | 土耳其文               |
| tr-TR      | 0x041F | 土耳其文 - 土耳其         |
| uk         | 0x0022 | 烏克蘭文               |
| uk-UA      | 0x0422 | 烏克蘭文 - 烏克蘭         |
| ur         | 0x0020 | 烏都文                |
| ur-PK      | 0x0420 | 烏都文 - 巴基斯坦         |
| uz         | 0x0043 | 烏茲別克文              |
| uz-UZ-Cyrl | 0x0843 | 烏茲別克文 (斯拉夫) - 烏茲別克 |
| uz-UZ-Latn | 0x0443 | 烏茲別克文 (拉丁) - 烏茲別克  |
| vi         | 0x002A | 越南文                |
| vi-VN      | 0x042A | 越南文 - 越南           |
|            |        |                    |

27/28

10.QA:

Q: 當我要列印報表時,會發生[More samples for duration]?

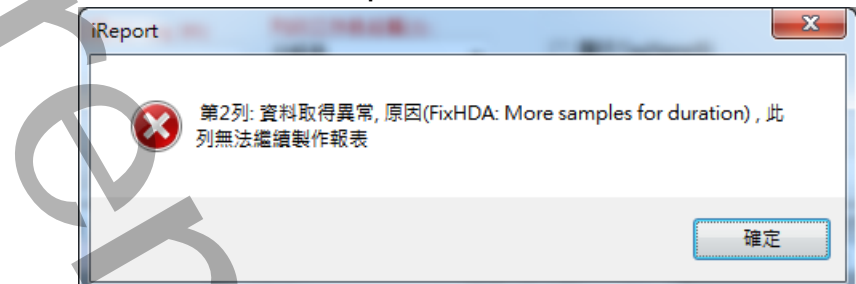

A:大部分發生在[報表型型式]為自訂,筆數-範圍,筆數-間隔模式,當[時間長度]除以[取樣間隔]若 大於 5000 時,便會發生上述狀況。請縮短[時間長度]或加大[取樣間隔]。